# 5 charts you didn't think you could make in Excel

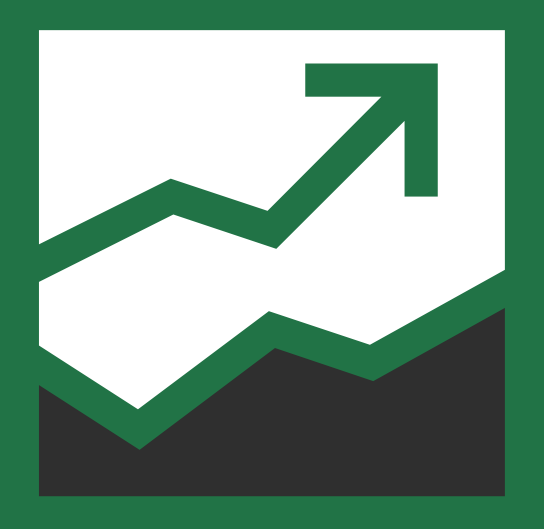

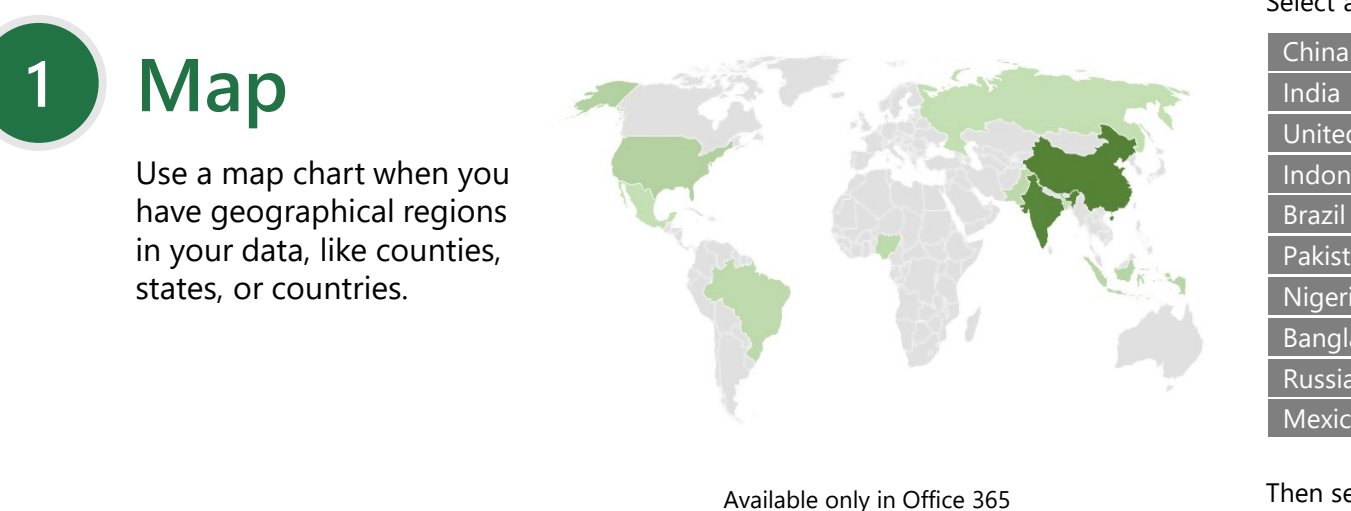

and Office 2019

### Select any cell within your data range:

1,398.5

250 0

| India         | 1,350.6 |
|---------------|---------|
| United States | 329.7   |
| Indonesia     | 268.1   |
| Brazil        | 210.3   |
| Pakistan      | 205.6   |
| Nigeria       | 201.0   |
| Bangladesh    | 167.0   |
| Russia        | 146.8   |
| Mexico        | 126.6   |
|               |         |

Then select Insert > Charts > >Maps > Filled Map. More details

## Waterfall

Show a running total as values are added or subtracted.

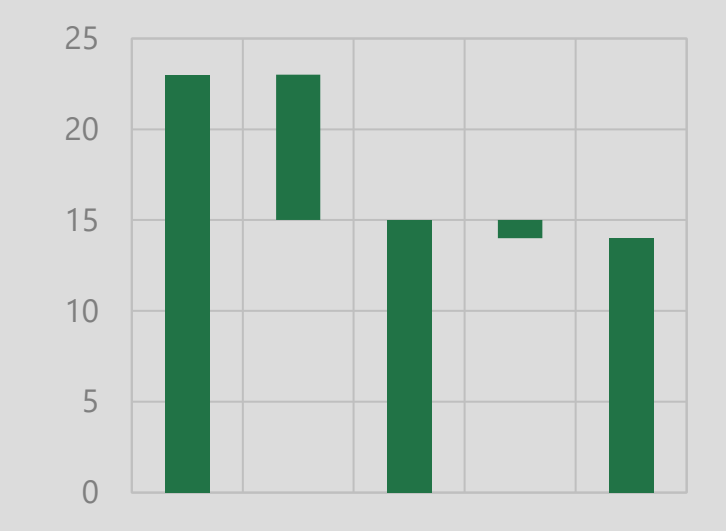

Select any cell within your data range:

| Revenue       | 23  |
|---------------|-----|
| Cost of goods | (8) |
| Gross margin  | 15  |
| Admin expense | (1) |
| Net income    | 14  |

Then select **Insert > Charts > Insert** Waterfall, Funnel, Stock, Surface, or Radar > Waterfall.

More details

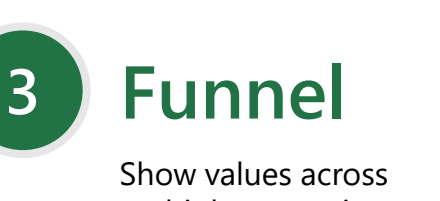

Select any cell within your data range:

| Prospects      | 500 |
|----------------|-----|
| Needs analysis | 300 |
| Price quotes   | 150 |
| Negotiations   | 80  |
| Closed sales   | 35  |

multiple stages in a process.

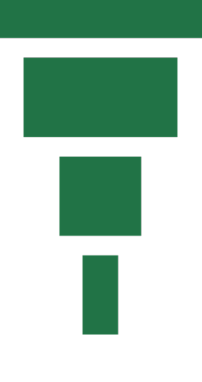

Then select Insert > Charts > Insert Waterfall, Funnel, Stock, Surface, or Radar > Funnel. More details

## 4

### Bubble

Visually emphasize specific values with different bubble sizes.

### Select any cell within your data range:

| Products | Sales | Share |
|----------|-------|-------|
| 5        | \$6   | 3%    |
| 14       | \$12  | 12%   |
| 20       | \$60  | 33%   |
| 18       | \$24  | 10%   |
| 22       | \$32  | 42%   |

Then select Insert > Charts > Insert Scatter (X,Y) or Bubble Chart > 3-D Bubble. More details

5 Combo

Add a secondary axis to show different values than the original axis.

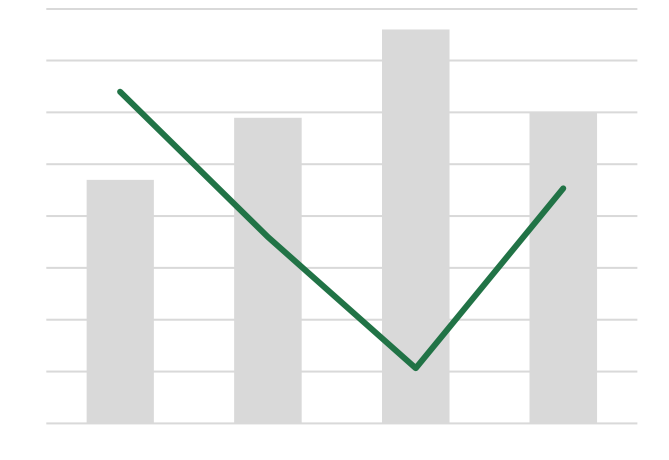

### Select any cell within your data range:

|     | Temp | Precip |
|-----|------|--------|
| Jan | 47   | 4.8    |
| Apr | 59   | 2.7    |
| Jul | 76   | 0.8    |
| Oct | 60   | 3.4    |

Then select Insert > Charts > Combo > Clustered Column – Line on Secondary Axis. More details